# 第 39 回日本がん看護学会学術集会 動画配信・抄録閲覧システム 使用マニュアル

# ■「動画配信・抄録閲覧システム」にログイン

<u>https://a-youme.net/jscn/entry/c\_movie39/login\_do.php</u>
「動画配信・抄録閲覧システム」よりご自身の参加受付番号・パスワードでログインしてください。
※参加受付番号・パスワードが分からない場合は下記にメールアドレスをご入力ください。
メールに参加受付番号とパスワードが届きます。
https://a-youme.net/jscn/entry/c\_movie39/pass.php

## ■ メニューボタンについて

「動画配信・抄録閲覧システム」にログインすると下記メニューが表示されます。

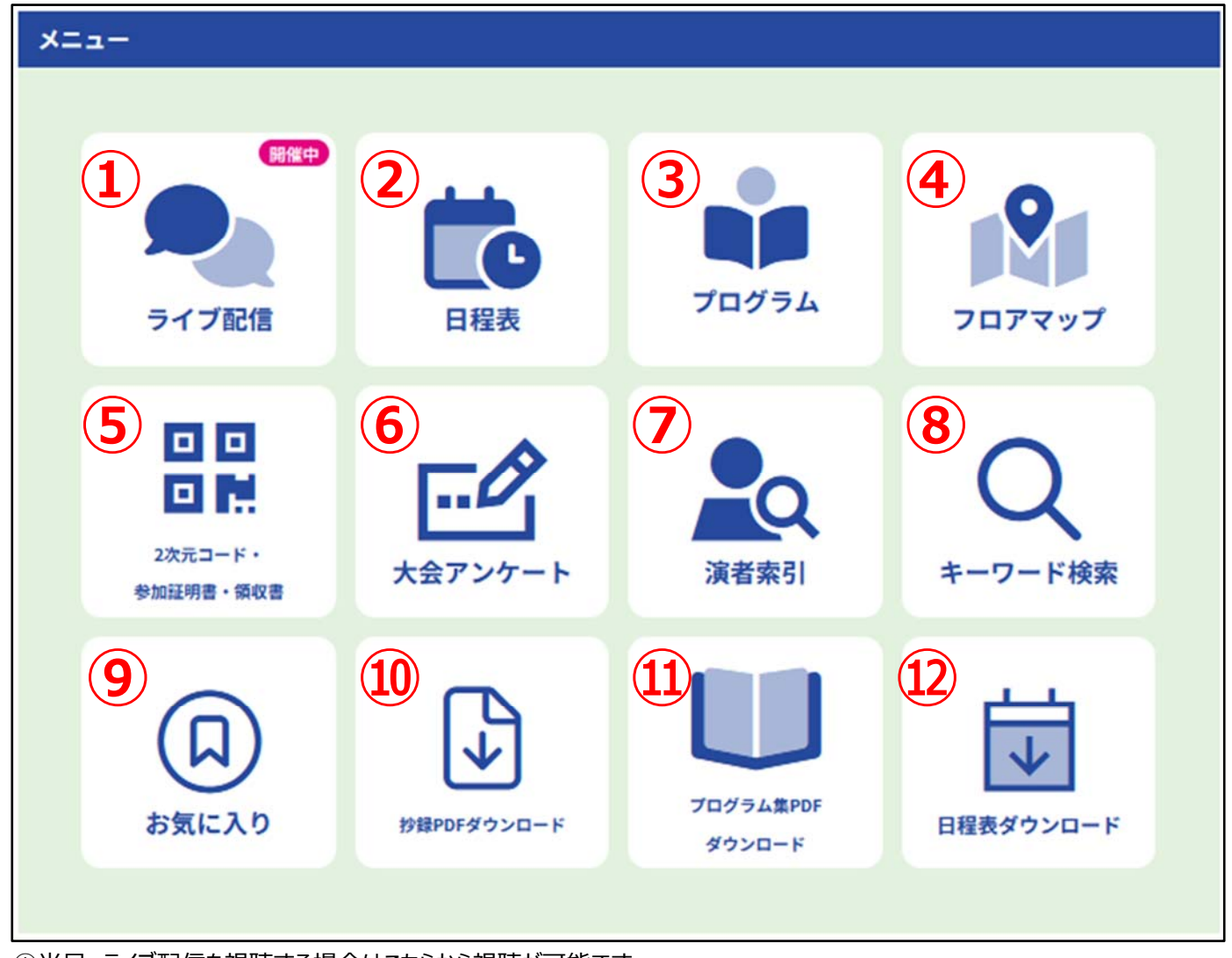

①当日、ライブ配信を視聴する場合はこちらから視聴が可能です。
②日程表内のセッションをクリックすると、該当セッションの抄録閲覧が可能です。
③セッション毎に抄録の閲覧が可能です。
④会場内のフロアマップが表示されます。
⑤当日受付用の2次元コード、参加証明書、領収書を発行することが可能です。
⑥2月22日(土)から大会アンケートの回答にご協力ください。
⑦演者名をクリックすると、該当演者の抄録が表示されます。
⑧氏名、キーワード、セッション名等で抄録の検索が可能です。
⑨ご自身がお気に入り登録した抄録やセッションをまとめて確認することが可能です。
⑩プログラム集は、冊子での発行はございません。必要に応じてご自身でダウンロード、印刷をお願いします。
⑪PDF版の日程表がダウンロード可能です。会場では、A3サイズに出力したものを配布しております。(無くなり次第終了)

#### ■現地参加の受付について

二次参加登録をした方、一次参加登録で名札をお忘れの方は、下記手順で来場者用 2 次元コードを掲示し受付にて名札を お受け取りください。

※一次参加登録で名札を持参いただいた方は、受付は不要です。

※1日目に受付をした方は、2日目の受付は不要です。名札を着用して会場にお進みください。

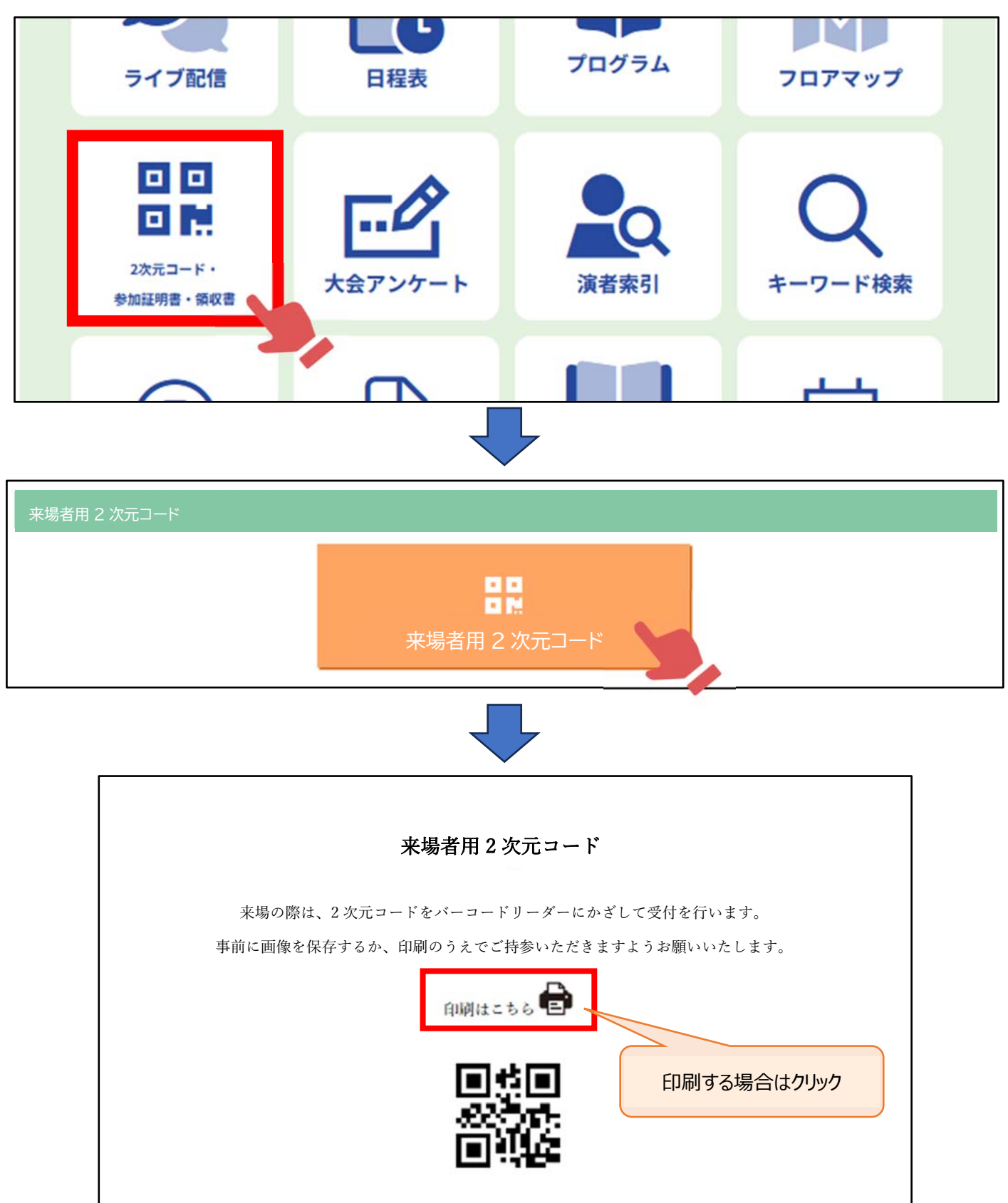

## ■ライブ配信にご参加いただく前の確認

ライブ配信には Zoom ウェビナーまたは Zoom ミーティングを使用します。 事前にご自身が使うパソコンやタブレットなどの端末に Zoom のアプリを必ずダウンロードしてください。 既にインストール済みの方は必ず最新のバージョンに更新してください。 ※バージョンが古い場合、Zoom にご入室いただけない可能性がございます。

【Zoom ダウンロード方法(初めてご使用の方)】 https://zoom.us/ja/download 上記ページよりダウンロードしてください。

## ■ライブ配信視聴方法(2月22日(土)・23日(日))

①「動画配信・抄録閲覧システム」にログイン

②「ライブ配信」をクリックし、視聴したいセッションの会場のボタンをクリックしてください。
 ※交流集会は参加したいセッション名をクリックしてください。
 交流集会では Zoom ミーティングを使用し、チャット・音声・カメラが使用可能です。
 企画代表者の指示に従い、参加してください。

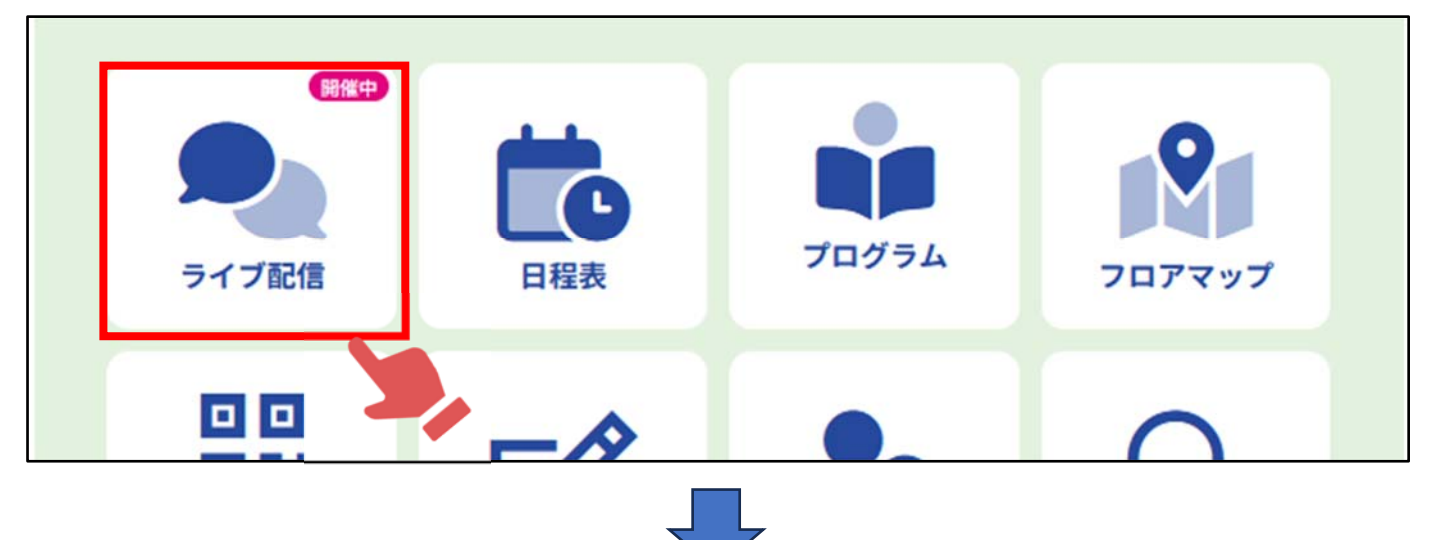

| 🎐 ライブ配信                                                                    |             |               |  |
|----------------------------------------------------------------------------|-------------|---------------|--|
|                                                                            |             |               |  |
| 視聴をご希望セッションの開始10分前になりましたら、下記の該当会場ボタンをクリックしてください。 クリック後、Zoomウェビナーに入室いただけます。 |             |               |  |
| 2月22日(土)                                                                   |             |               |  |
|                                                                            | 09:20-09:30 | オリエンテーション・開会式 |  |
| 第1会場                                                                       | 09:30-10:00 | 会長講演          |  |
|                                                                            | 10:00-11:00 | 特別講演          |  |
|                                                                            | 11:15-12:15 | 教育講演1         |  |
|                                                                            | 12:30-13:30 | 教育セミナー1       |  |
|                                                                            | 13:45-15:15 | パネルディスカッション1  |  |
|                                                                            | 15:30-17:00 | シンポジウム1       |  |
|                                                                            | 17:20-18:30 | 総会・表彰式        |  |

③各会場のページに入った後、「ライブ配信視聴」のボタンをクリックくしてださい。 Zoom ウェビナーが別ウィンドウで立ち上がります。

| ■ ライ       | ブ配信            |
|------------|----------------|
| 第1会場       |                |
| く 戻る       |                |
| 3 25       | ライブ配信視聴        |
| 9:30-10:00 | 会長講演 共に学び、共に創る |
|            | 会長講演:共に学び、共に創る |

【注意事項】

・開始時間 10 分前になっても Zoom に参加できない場合は、ログアウトし、再度ログインしてください。

- 又は、ブラウザを変えて、ログインしてください。
- ・開始前は「本ウェビナーを開始するまでお待ちください。」と案内がでます。
- ・当日の進行により、スケジュールと時間が多少前後することがございますので、予めご了承ください。
- ・交流集会はセッションごとに Zoom の回線が異なります。

同じ会場の次のセッションを視聴したい場合は、Zoomに入室しなおしてください。

## ■セッション中の質問方法

Zoom に入っていただくと下記の画面が開きます。質問は Q&A のボタンをおして、文字で送信してください。

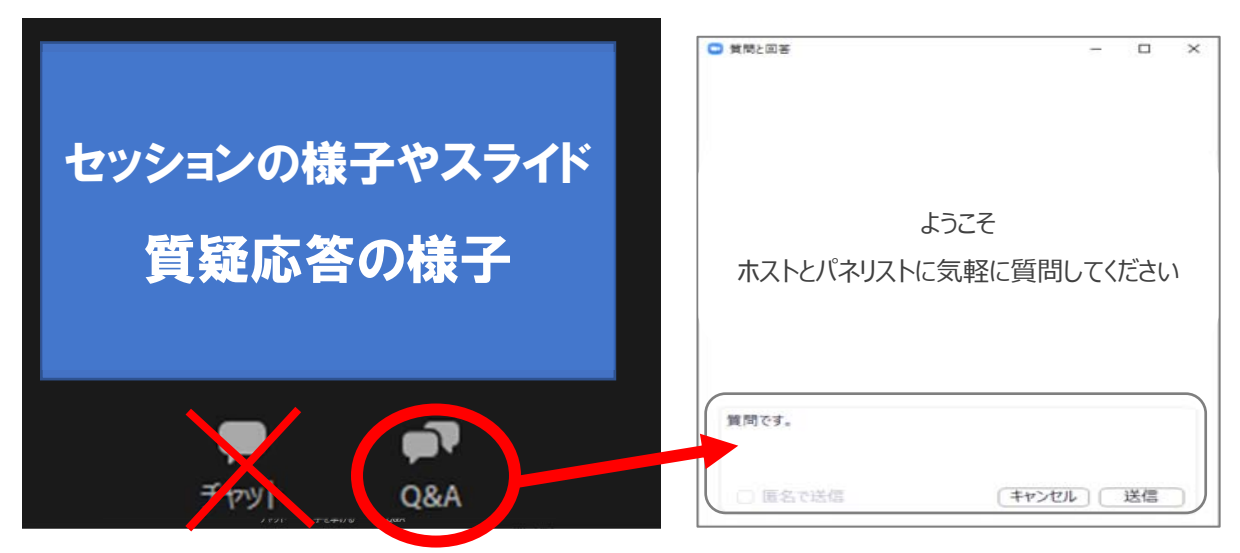

【注意事項】

・最初に職種を入力して、次に質問を入力してください。(ご所属、名前を記入する必要はありません。)

・パソコンの Enter キーを押すと質問の途中でも送信されてしまいます。質問時は改行をしようとして Enter キーを押すのはお控 えください。

・チャットはボタンを押しても文字入力できない設定です。

#### ■e-poster 閲覧方法(2月22日(土)9:00~4月18日(金)17:00)

①「動画配信・抄録閲覧」システムにログイン

②ページ上部にある「動画・抄録・ポスターを見る」にて「一般演題示説」より e-poster を閲覧いただけます。

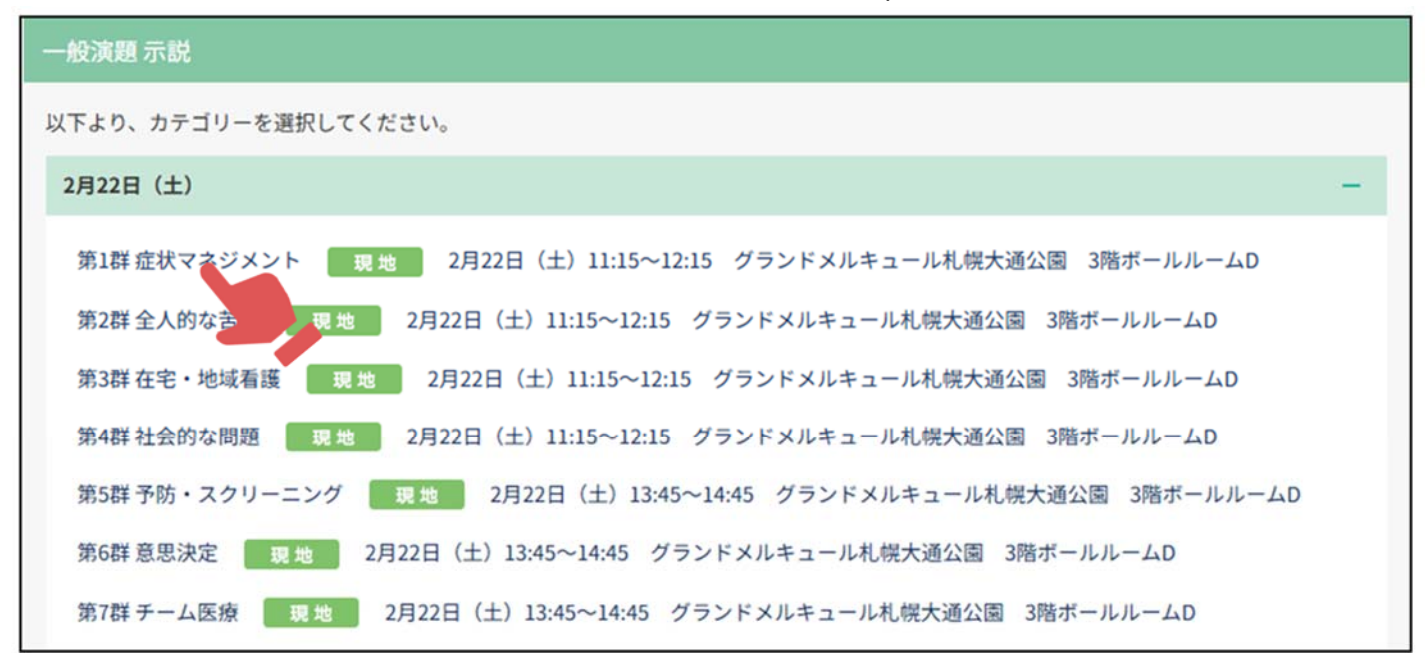

#### ③「e-poster」をクリック

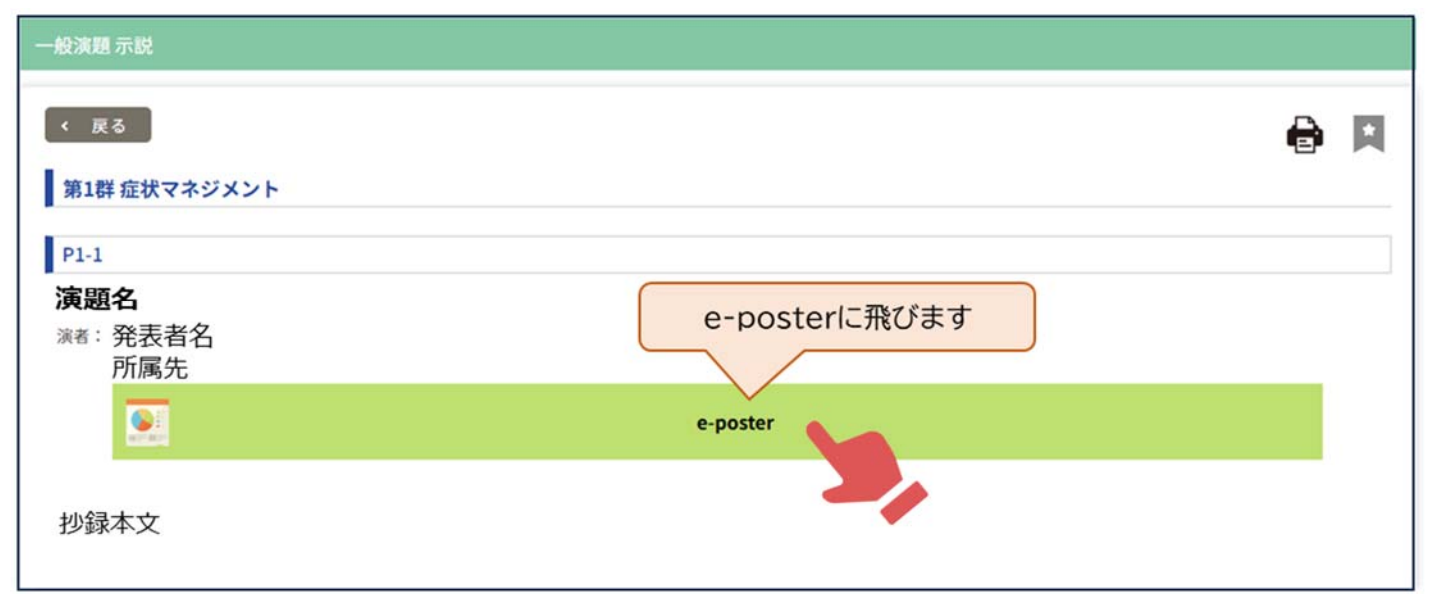

## ■後日オンデマンド配信視聴方法(3月18日(火)正午~4月18日(金)17:00)

①「動画配信・抄録閲覧システム」にログイン

②「オンデマンド配信」をクリックし、視聴したいセッションを選択してください。 ※「オンデマンド配信」メニューボタンは、期間中のみ表示されます。

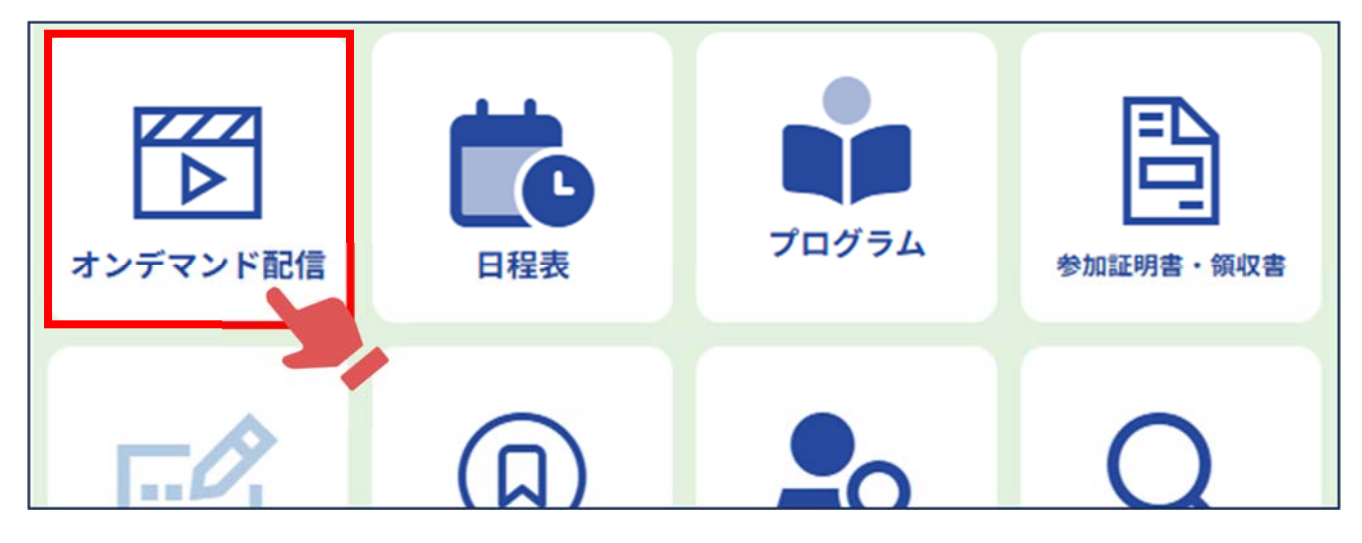

#### ③視聴したいセッションをクリックしてください。

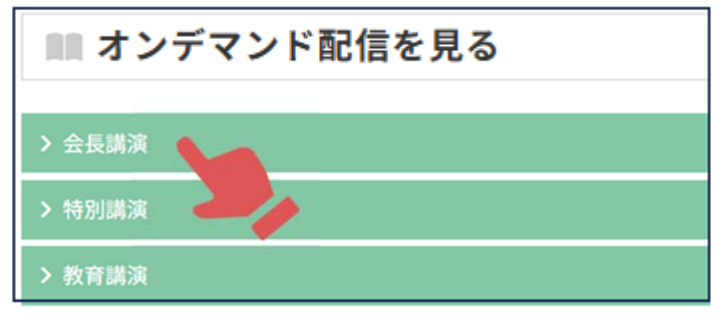

| ■ オンデマンド配信を見る                                                                 |  |
|-------------------------------------------------------------------------------|--|
| < 戻る                                                                          |  |
| 会長講演                                                                          |  |
| 以下より、ご覧になりたい講演をクリックしてください。                                                    |  |
| ▶ 会長講演 現地 LIVE オンデ マド<br>2月22日(土)9:30~10:00 第1会場 () ドメルキュール札幌大通公園3階ボールルームABC) |  |
| <b>共に学び、共に創る</b><br>座 長: 荒尾晴惠 (大阪大学大学院 医学系研究科 教授)                             |  |
| 講 師: 川村 三希子(札幌市立大学 看護学部 教授)                                                   |  |

④動画の視聴画面が表示されます。

| ■ オンデマンド配信を見る                                                                    |
|----------------------------------------------------------------------------------|
| 会長講演                                                                             |
| ■■ 抄録を見る                                                                         |
| < 戻る<br>会長講演 現地 LIVE オンデマンド 2月22日(土)9:30~10:00 第1会場(グランドメルキュール札幌大通公園3階ボールルームABC) |
| 共に学び、共に創る<br>座長:荒尾晴恵 (大阪大学大学院 医学系研究科教授)<br>講師:川村三希子 (札幌市立大学看護学部教授) ここに動画が表示されます  |

# ■参加証明書·領収書発行方法

・発行期間:2月22日(土)9:00~4月18日(金)17:00 ①「動画配信・抄録閲覧システム」にログイン

②下記メニューボタンをクリックしてください。

※当日は「2次元コード・参加証明書・領収書」、オンデマンド配信期間中は「参加証明書・領収書」の表記です。

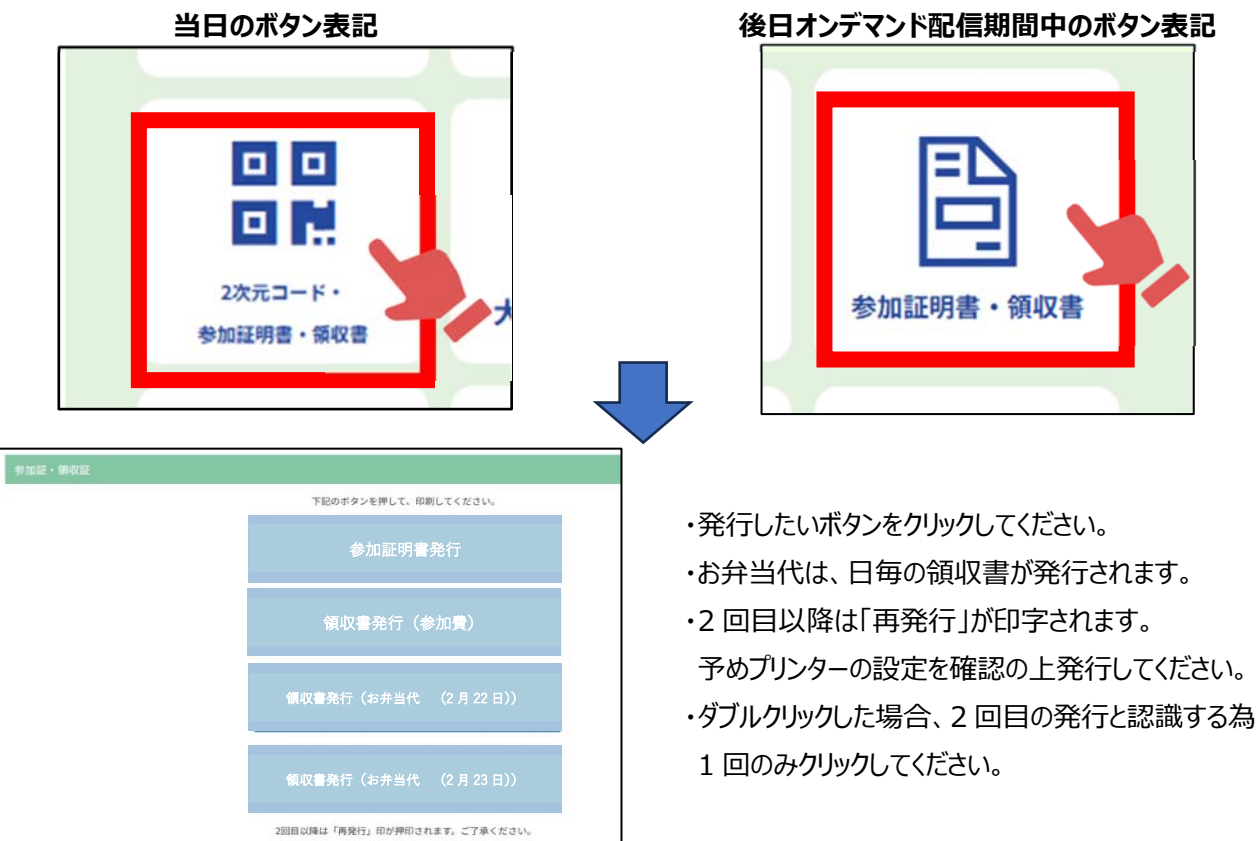